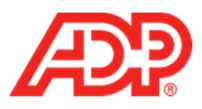

## Managing User Access Permissions in ADP® Time & Attendance

1. Select Setup > Security > Access Permissions.

| HOME PEOPLE AND PROCESS REPORTS | SETUP                                                         |                                                               |
|---------------------------------|---------------------------------------------------------------|---------------------------------------------------------------|
| Common Tasks                    | Global Settings<br>Message Center Configuration<br>> Security | Membership Rules<br>Access Permissions<br>Security Management |

2. Click Manage User Access.

| Manage profiles                                                                                                    | Manage user access                                                                                                    |
|----------------------------------------------------------------------------------------------------|----------------------------------------------------------------------------------------------------|
| <ul> <li>Profiles (groups of users). Use standard profiles or create custom profiles to provide the same or customized access to users with the same role.</li> <li>Menu items and sensitive data. Specify which menu items and sensitive data users can access.</li> </ul> | <ul> <li>User access permissions. View any user's access permissions and current profile memberships.</li> <li>Profile memberships. Change user access permissions by modifying the user's profile memberships.</li> </ul> |
| <ul> <li>People and data access. Specify access to<br/>employees and access to data for specific fields.</li> <li>Profile memberships. Use membership rules or<br/>assign individual users to profiles.</li> </ul>                                                          | Profiles (groups of users). Return to the Profiles page to update access permissions for any profile.      MANAGE USER ACCESS                                                                                              |

## Note: To narrow your search, type in a field.

3. Click Filter.

| Last Name   | First Name | Role         |
|-------------|------------|--------------|
| Jser ID     | Department | Job Title    |
| ssociate ID | Location   | Company Code |
|             |            |              |

ADP Time & Attendance Visual Guide - Managing User Access Permissions in ADP Time & Attendance Rev 20151023 Copyright © 2015 by ADP, LLC ALL RIGHTS RESERVED

1 |

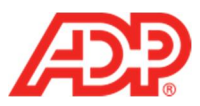

4. Click the Name of the employee whose rights you want to edit.

| RESET             | FILTER                 |              |           |          |          |           |
|-------------------|------------------------|--------------|-----------|----------|----------|-----------|
| NAME              | USER ID                | ASSOCIATE ID | COMPANY C | DEPARTME | LOCATION | JOB TITLE |
| Albright, Anthony | y                      |              |           |          |          |           |
| Jones, Bill       | BJONES@A               |              |           |          |          |           |
| Smith, Mary       | MSMITH@A               |              |           |          |          |           |
| Smith, Steven     | SS <mark>MITH@A</mark> |              |           |          |          |           |

5. Select the People Access tab.

| Practitioner Access Permissions - Smith, Mary                                                                                                    |  |
|----------------------------------------------------------------------------------------------------|--|
| Current Practitioner Profile Memberships: Standard Practitioner                                                                                                    |  |
| Click the tabs below to display the user's menu access permissions. To change permissions, you can<br>Change this user's practitioner profile memberships<br>Access the Profiles page to update this user's profile permissions or permissions for any other profile |  |

6. From the People Access list, select Custom Access to People.

| Practitione              | e <mark>r Access</mark> P     | ermissions - Smith, Mary |
|--------------------------|-------------------------------|--------------------------|
| Menu Access              | People Access                 |                          |
| Set this user's access p | ermissions to People and      | their data.              |
| Select the People this u | iser will have access to as F | Practitioner.            |
| w & Edit Access to       | all People 🗸                  |                          |
| View & Edit Acce         | ss to all People              |                          |
| View Only Acces          | s to all People               |                          |
| Custom Access t          | o People                      |                          |
|                          |                               |                          |

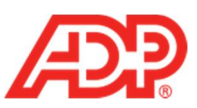

7. Complete the Rule Builder fields as needed.

| Rule Builder                                             |                                            | •            |
|----------------------------------------------------------|--------------------------------------------|--------------|
| Create a rule that will automatically provide acc        | cess to people based on the criteria enter | ed.          |
| Criteria Set 1 -<br>View Edit 🗸                          |                                            |              |
| Include all of the criteria within this set  Field Name: | Comparison                                 | Field Value: |
| Add criteria to this set                                 |                                            |              |

8. Click Save.

|                                          |                    |                               |                  |              | • |
|------------------------------------------|--------------------|-------------------------------|------------------|--------------|---|
| reate a rule that will automatically pro | vide access to peo | ople based on the criteria e  | ntered.          |              |   |
| Criteria Set 1 -                         |                    |                               |                  |              |   |
| View Edit 🖌                              |                    |                               |                  |              |   |
| Include all of the criteria within thi   | s set 🛛 🔘 Incl     | lude atleast one of the crite | eria within this | set          |   |
| Field Name:                              |                    | Comparison:                   |                  | Field Value: |   |
| Department                               | ~                  | IS EQUAL TO                   | ~                | 01           |   |
| CREATE AN ADDITIONAL C                   |                    | )                             |                  |              |   |
|                                          | ort )              |                               |                  |              | • |

3 ADP Time & Attendance Visual Guide - Managing User Access Permissions in ADP Time & Attendance Rev 20151023 Copyright © 2015 by ADP, LLC ALL RIGHTS RESERVED The ADP logo and ADP are registered trademarks of ADP, LLC. ADP provides this publication 'as is' without warranty of any kind, either express or implied, including, but not limited to, the implied warranties of merchantability or fitness for a particular purpose. ADP is not responsible for any technical inaccuracies or typographical errors which may be contained in this publication. Changes are periodically made to the information herein, and such changes will be incorporated in new editions of this publication. ADP may make improvements and/or changes in the product and/or the programs described in this publication at any time without notice.